# ขั้นตอนการสมัครสอบมาตรฐานผู้ควบคุมระบบบำบัดมลพิษ กรมโรงงานอุตสาหกรรม ศูนย์สอบมหาวิทยาลัยเกษตรศาสตร์

#### 1. กำหนดการจัดสอบ

- กำหนดการจัดสอบแต่ละครั้ง สามารถตรวจสอบได้ที่หน้าเว็บสอบ <u>http://nsers.diw.go.th/Nsers</u>
- วันปิดรับสมัครสอบ <u>\*\*\*เป็นวันสุดท้ายของการสมัครสอบและการส่งเอกสารสมัครสอบดูจากวัน</u>
   <u>ประทับตราไปรษณีย์และขนส่งต่างๆ</u> การพิจารณาคุณสมบัติของผู้เข้าสอบต้องได้ตามเกณฑ์ (Qualify) ของการรับสมัครสอบในคราวนั้น
- 🗌 หากผู้สมัครสอบ สมัครไม่ทันในวันที่ปีครับสมัครให้ทำการสมัครสอบในครั้งต่อไป
- รายชื่อผู้มีสิทธิ์สอบจะประกาศให้ทราบ ตามปฏิทินการจัดสอบสามารถดูได้ที่เมนู
   "ประกาศรายชื่อผู้มีสิทธิสอบ"
- "เลขที่ผู้สมัครสอบ" ที่อยู่เหนือรูปถ่าย สำหรับเจ้าหน้าที่กรอก สามารถดูเลขที่ผู้สมัครสอบได้ตาม
   วันเวลาที่จะประกาศรายชื่อผู้มีสิทธิ์สอบ
- คุณสมบัติของผู้เข้าสอบ ต้องเป็นตามระเบียบของกรม โรงงานอุตสาหกรรมกำหนด
  - สำเร็จการศึกษาขั้นต่ำ ระดับปริญญาตรี <u>วิศวกรรมศาสตร์บัณฑิต(วศ.บ.)</u> หรือ
     <u>วิทยาศาสตร์บัณฑิต(วท.บ.)</u> เท่านั้น และมีคุณสมบัติตามข้อใดข้อหนึ่งดังนี้
    - สำเร็จการศึกษาสาขา<u>วิศวกรรมสิ่งแวคล้อม</u>, <u>วิศวกรรมสุขาภิบาล</u> หรือ <u>วิทยาศาสตร์สิ่งแวคล้อม</u>
    - มีวิชาที่เรียนทางด้านสิ่งแวดล้อม ไม่น้อยกว่า 18 หน่วยกิต
    - ผ่านการอบรมหลักสูตร "ผู้ควบคุมระบบบำบัคมลพิษ" จากสถาบันที่กรมโรงงาน อุตสาหกรรมรับรอง ตามประเภทการสอบ
      - 🗌 มลพิษทางน้ำ 🗌 มลพิษทางอากาศ 🗌 มลพิษกากอุตสาหกรรม
  - หากผู้สมัครสอบได้รับปริญญาด้านอื่น เช่น อุตสาหกรรมศาสตร์บัณฑิต(อส.บ.), ครุศาสตร์
     อุตสาหกรรมบัณฑิต(คอ.บ.)
     หรือ สาธารณสุขศาสตร์บัณฑิต (สส.บ)
     เป็นต้น ไม่มีสิทธิ์สมัคร
     จึงขอให้หน่วยงานที่จัดฝึกอบรมตรวจสอบคุณสมบัติด้วย หากผ่านการฝึกอบรม แต่ขาดคุณสมบัติ
     ทางศูนย์สอบฯ ไม่สามารถรับสมัครได้

3. ขั้นตอนการสมัครสอบ มีขั้นตอนสมัครสอบ 2 ทางเลือก

ทางเลือก A – <u>การสมัครสอบ ทาง Website + ส่งเอกสารโดยการ Upload ทางเว็บไซต์</u>

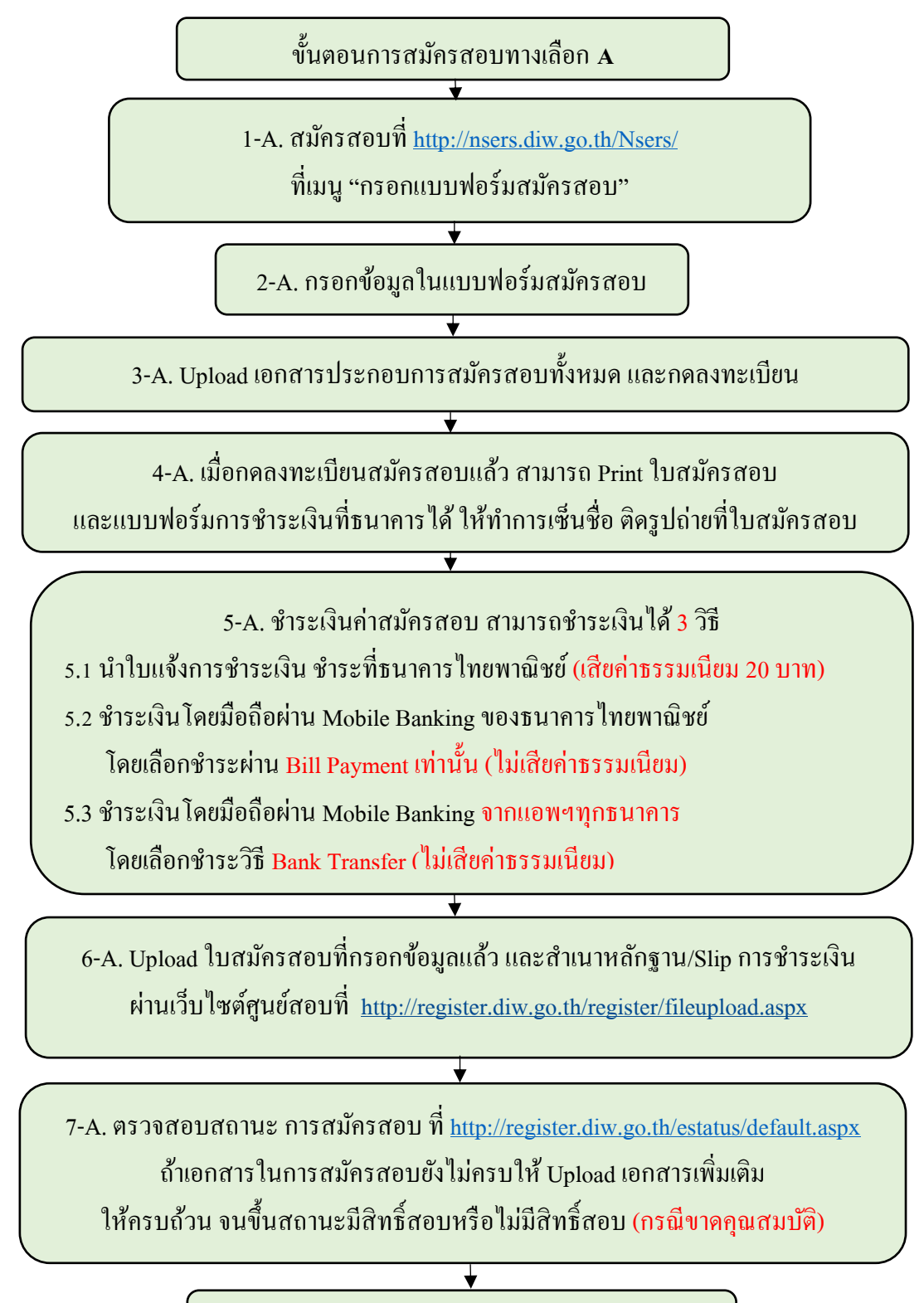

8-A. เสร็จสิ้นการสมัครสอบ

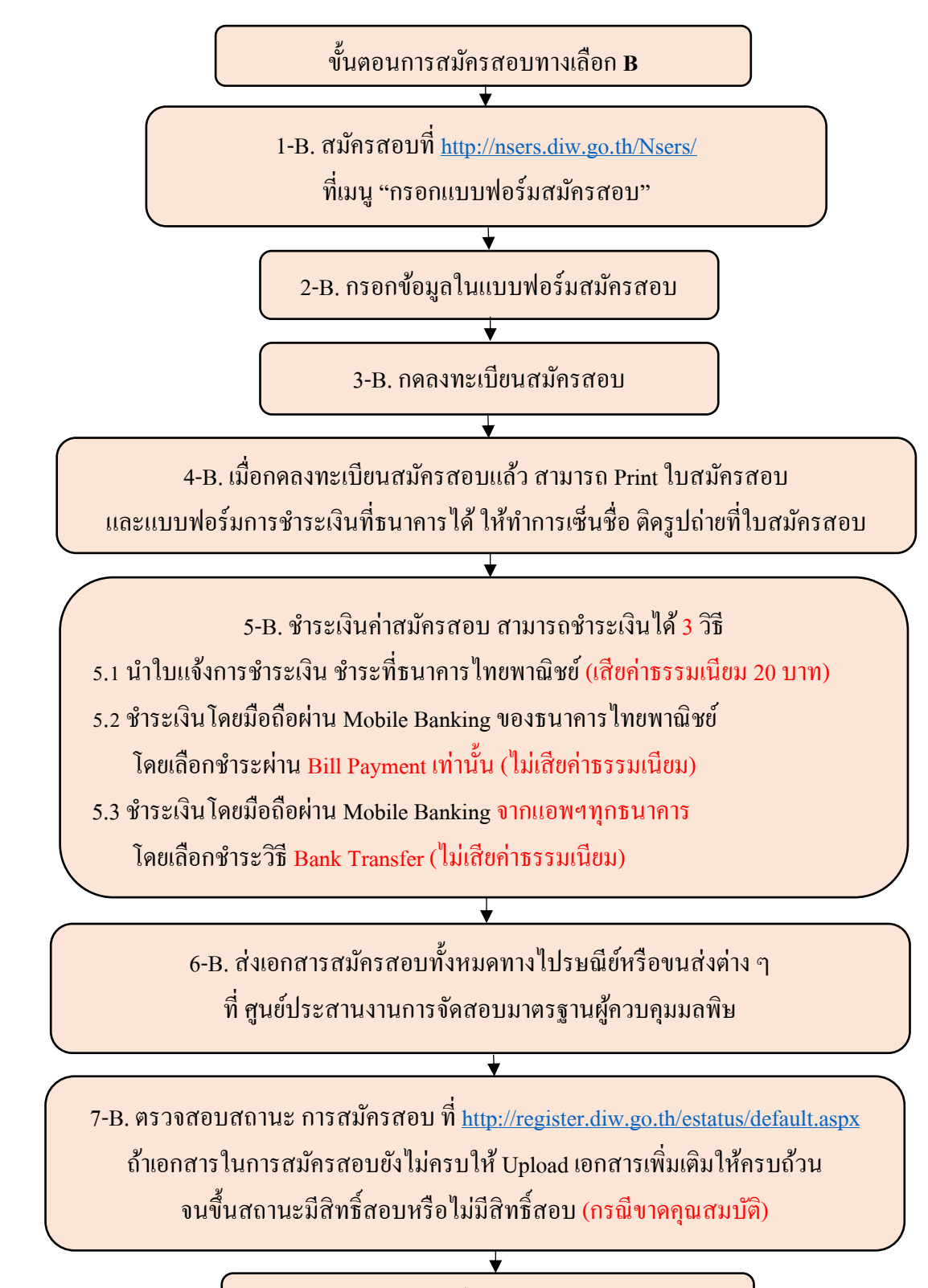

ทางเลือก B – <u>การสมัครสอบ ทาง Website + ส่งเอกสารทางไปรษณีย์หรือขนส่งต่าง ๆ</u>

8-B. เสร็จสิ้นการสมัครสอบ

### ขั้นตอนที่ 1) สมัครสอบที่หน้าเว็บไซต์

สมัครสอบเข้าเมนู "กรอกแบบฟอร์มสมัครสอบ" ที่หน้าเว็บไซต์ <u>https://nsers.diw.go.th/Nsers/</u> หรือ <u>(Click)</u>

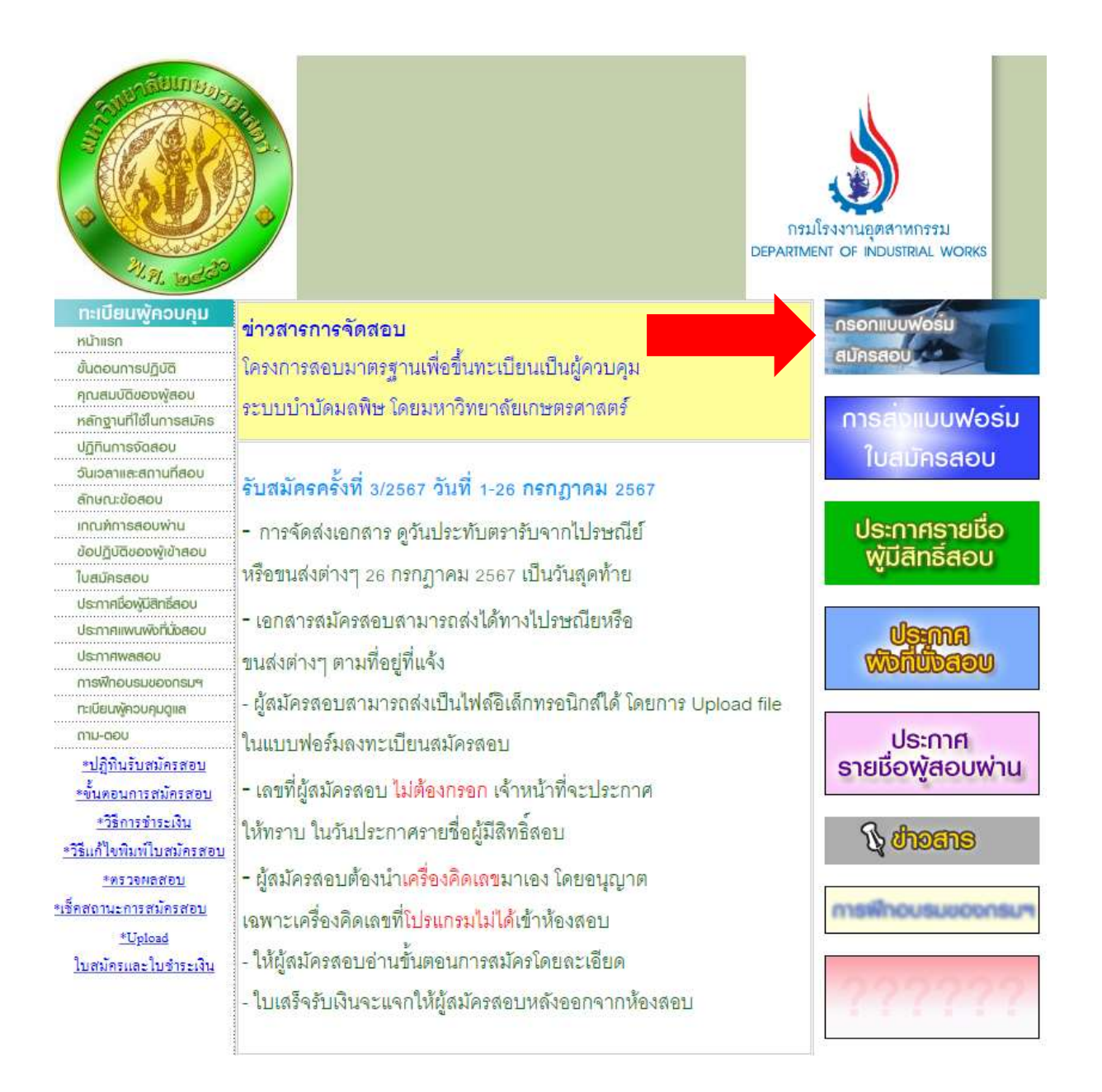

#### ขั้นตอนที่ 2) กรอกข้อมูลในแบบฟอร์มสมัครสอบ

กรอกข้อมูลผู้สมัครสอบให้ครบถ้วน พร้อมทั้งตรวจสอบรายละเอียดให้ถูกต้อง ในขั้นตอนการกรอก เลขประจำตัวประชน ไม่ต้องมีการเว้นวรรค <u>ตัวอย่าง</u> 3 1201 010885 320 <<< ผิด หรือ 3-1201-010885-320 <<< ผิด หรือ 3120101885320 <<< ถูก ในขั้นตอนระหว่างชื่อและนามสกุลให้ <u>ใช้การเว้นวรรค</u> แทนการแบ่งด้วยขีด (-) ตัวอย่าง นายมลพิษ-อากาศ <<< ผิด นายมลพิษ อากาศ <<< ถูก

### ขั้นตอนที่ 3) Upload เอกสารสมัครสอบ และกดลงทะเบียน

เลือกประเภทในการส่งเอกสาร

|                                             | 🖲 Upload File (เว็น PDF เท่านั้น) 🔘 ส่งเอกสารทางไปรษณีย์ |
|---------------------------------------------|----------------------------------------------------------|
| สำเนามีครประชาชนและใบรับรองจุฒิการ<br>ศึกษา | Choose File No file chosen                               |
| เอกสารประกอบการสมัครน้ำ                     | Choose File No file chosen                               |
| เอกสารประกอบการสมัครสาภาษา                  | Choose File No file chosen                               |
| เอกสารประกอบการสมัครกากอุตสาหกรรม           | Choose File No file chosen                               |
| เลกสารประกอบการสมัครเพิ่มเสีย               | Choose File No file chosen                               |
|                                             | and the local sector                                     |

**3-A)** <u>กรณีเลือก</u> ส่งเอกสาร โคยการ Upload File

Upload ไฟล์เอกสารตามหัวข้อคังนี้ (ไฟล์ที่จะ Upload เป็นไฟล์ **\*\*PDF** เท่านั้น\*\*) สามารถรวมไฟล์แต่ละไฟล์เป็นไฟล์เคียวก่อนที่จะทำการ Upload ได้

<u>สำเนาบัตรบัตรประชาชนและใบรับรองวุฒิการศึกษา</u>

ใด้แก่ สำเนาบัตรประชาชน, สำเนาปริญญาบัตร และใบระเบียนผลการศึกษา (Transcript) ที่มีวันอนุมัติจบ และเอกสารอื่น ๆ เช่น หลักฐานการเปลี่ยนชื่อ, นามสกุล, ทะเบียนสมรส

 <u>เอกสารประกอบการสมัครสอบมลพิษน้ำ</u> เช่น ใบประกาศนียบัตรอบรมมลพิษน้ำ

- <u>เอกสารประกอบการสมัครสอบมลพิษอากาศ</u> เช่น ใบประกาศนียบัตรอบรมมลพิษอากาศ
- **4)** <u>เอกสารประกอบการสมัครสอบมลพิษกากอุตสาหกรรม</u> เช่น ใบอบรมประกาศนียบัตรมลพิษกากอุตสาหกรรม

**3-B)** <u>กรณีเลือก</u> ส่งเอกสารทางไปรษณีย์หรือขนส่งต่างๆ ผู้สมัครสอบที่เลือกส่งเอกสารทางไปรษณีย์หรือขนส่งต่างๆ ไม่ต้องอัพโหลดเอกสาร ให้ดำเนินการในขั้นตอนถัดไป

### ขั้นตอนที่ 4) กดลงทะเบียน และปริ๊นเอกสารใบสมัครสอบ

- เมื่อกคลงทะเบียน จะขึ้นหน้าต่างใบสมัครสอบของผู้สมัคร พร้อมทั้งเอกสาร Bank Pay-in สำหรับการจ่ายเงินที่ธนาคาร
- ปริ๊นเอกสารใบสมัครสอบ <u>ทำการติดรูปถ่าย และลงลายมือชื่อผู้สมัครสอบ</u>

หมายเหตุ: สำหรับผู้สมัครสอบที่เลือกวิธีการการส่งเอกสารด้วยการ Upload file ให้ปริ๊นใบสมัคร สอบ ติดรูปถ่าย และลงลายมือชื่อ แล้วจึงแสกนเอกสารดังกล่าวเพื่ออัพโหลดตามขั้นต่อที่ 6-A ต่อไป

### <u>ตัวอย่างเอกสารใบสมัครสอบ</u>

| ใบสมัครสอบมาตรฐาน<br>เพื่อขึ้นทะเบียนผู้ควบคุมระบบบำบั<br>กรมโรงงานอุตสาหกรรม<br>การสอบขึ้นทะเบียนผู้ควบคุมมลพิษ ครี่                                                                                                    | เลขที่ผู้สมัครสอบ (เฉพาะเจ้าหน้าที่)<br>(จมลพิษ<br>รั้งที่ 2/2566                                                                                                    |
|----------------------------------------------------------------------------------------------------|----------------------------------------------------------------------------------------------------|
| ประเภทการสอบทดองการสมคร<br>X ผู้ควบคุมระบบบำบัคมลพิษทางน้ำ ผู้ควบคุมระบบบำบัคมลพิษทางอากาศ<br><u>มมายเหตุ</u> 1. ผู้ที่สมัครสอบมากกว่า 1 ประเภท กรุณาถ่ายเอกสารใบสมัครมาให้ครบตามจำนวนประเภท<br>2. ส่งเอกสารการสมัครอื่นๆ ตามระเบียบการสมัครมาเพียง 1 ชุดเท่านั้น<br>3. ขอสงวนสิทธิ์ในการคืนเงินทุกกรณี<br>ข้อมูลส่วนตัว                                                                                                    | ผู้ควบคุมระบบการจัดการมลพิษกากอุตสาหกรรม<br>ทที่สมัครด้วย พร้อมติดรูปถ่ายที่ใบสมัครทุกใบ<br>ข้อมูลทางการศึกษา                                                                                                    |
| ค้าน้ำหน้าชือ นาย ชื่อ - สกุล ผู้ควบคุม มลพิษน้ำ<br>เพศ ชาย อายุ 45 ปี เลขประจำตัวบัตรประชาชน 1234567890123<br>ที่อยู่ที่คิดต่อได้สะดวก บ้านเลขที่ 62/8 หมู่ที่ ชอย วิภาวดี 42 แยก 5<br>ถนน ตำบล/แขวง ลาดยาว อำเภอ/เขต เขตจตุจักร จังหวัด กรุงเทพมหานคร<br>รหัสไปรษณีย์ 10900 โทรศัพท์ที่ติดต่อได้ 081-234-5678<br>e-mail nsers.ku@gmail.com                                                                                                    | <ul> <li>วิทยาศาสตรบณฑาต ัวทยาศาสตรบณฑาด</li> <li>วิศวกรรมศาสตรมหาบัณฑิด วิทยาศาสตรมหาบัณฑิด</li> <li>วิศวกรรมศาสตรคุมฎีบัณฑิด</li> <li>วิทยาศาสตรคุมฎีบัณฑิด</li> <li>วิทยาสาสตรคุมฎีบัณฑิด</li> <li>กิยาสาสตรคุมฎีบัณฑิด</li> <li>กิยาสาสตรคุมฎีบัณฑิด</li> <li>กิยาสาสตรคุมฎีบัณฑิด</li> <li>กิยาสาสตรคุมฎีบัณฑิด</li> <li>กิยาสาสตรคุมฎีบัณฑิด</li> <li>กิยาสาสตรคุมฎีบัณฑิด</li> <li>กิยาสาสตรคุมฎีบัณฑิด</li> <li>กิยาสาสตรคุมฎีบัณฑิด</li> <li>กิสาขาวิชา</li> <li>วิศวกรรมสิ่งแวดล้อม</li> <li>สถานที่สอบ</li> <li>ม.เกษตรศาสตร์ วิทยาเขตบางเขน</li> </ul> |
| <ul> <li>คุณสมบัติที่ใช้ในการสมัคร</li> <li>สำเร็จการศึกษาขั้นด่ำระดับปริญญาตรี วิศวกรรมศาสตร์บัณฑิต หรือวิทยาศาสตร์บัณฑิต และมีคุณส</li> <li>1) สำเร็จการศึกษาสาขาวิศวกรรมสิ่งแวคล้อม วิศวกรรมสุขาภิบาล หรือวิทยาศาสตร์สั่งแว</li> <li>2) มีวิชาที่เรียนทางด้าน<u>สิ่งแวคล้อม</u> ไม่น้อยกว่า 18 หน่วยกิต</li> <li>3) ผ่านการ<u>อบรบ</u>หลักสูตร "ผู้ควบคุมระบบบำบัคมลพิษ" มลพิษทางน้ำ ม</li> <li>(พร้อมแนบประกาศนียบัตรการผ่านการอบรมมาด้วย)</li> <li>อบรมมลพิษทางน้ำจาก</li> <li>อบรมมลพิษกากอุตสาหกรรมจาก</li> <li>รายละเอียดการสมักรอื่นๆ</li> </ul> | มบัติตามข้อได้ข้อหนึ่งดังนี้<br>เคล้อม<br>ลพิษทางอากาศ มลพิษกากอุดสาหกรรม<br>รุ่นที่ วันที่<br>รุ่นที่ วันที่<br>รุ่นที่ วันที่                                                                                                    |
| ผู้สมักรจากโรงงานหรือบริษัท ผู้สมักรจากบริษัทที่ปรึกษา<br>ท่านเลยผ่านการสอบมาตรฐานมาแล้วหรือไม่? เลย X ไม่<br>ชำระล่าธรรมเนียมเมื่อ วันที่ จำนวนเงินบาท (กรุณาแนบสำเนาใ                                                                                                    | <ul> <li>ผู้สมักรทั่วไป</li> <li>แกย<br/>บแจ้งการชำระเงินมาพร้อมใบสมัคร)</li> </ul>                                                                                                    |
| ด้องการใบเสร็จในนามส่วนดัว X บริษัท (ชื่อที่อยู่โดยละเอียด)<br>ชื่อในใบเสร็จรับเงิน บริษัท สิ่งแวดล้อม พัฒนา จำกัด<br>ที่อยู่ 62/8 วิภาวดี 42 แยก 5 แขวงลาดขาว เขตจดูจักร กรุงเทพมหานกร 10900<br>จ้ำพเจ้าขอรับรองว่าข้อมูลที่ระบุไว้ข้างค้นเป็นความจริงทุกประการ                                                                                                    | (เฉพาะเจ้าหน้าที่)<br>ผ่านการพิจารณา<br>ไม่ผ่านการพิจารณา เพราะ                                                                                                    |

| บมจ.ธนาคารไทยพาณิชย์                                                                                  | <b></b>                                                                 | BANK – PAY IN                                            |
|----------------------------------------------------------------------------------------------------|-------------------------------------------------------------------------|----------------------------------------------------------|
| โครงการสอบมาตรฐานเ<br>ใบแจ้งการชำระเงิน                                                               | พื่อขึ้นทะเบียนผู้ควบคุมระบบบำบัดมลพิ<br>( NSERS )<br>มโรงงานอุตสาหกรรม | 19                                                       |
| สาขาที่รับฝาก<br>ชื่อ – สกุล                                                                          | วันที่ฝาก                                                               | สำหรับเจ้าหน้าที่ธนาคาร<br>บมจ.ธนาคารไทยพาณิชย์          |
| เลขที่บัตรประชาชน (ID No. / Cust.No.)                                                                 |                                                                         | เลขที่บัญชี 053-3-02850-1<br>(Bill Payment) (20/20)      |
| ∐ มลพษน้า รหัส 100 ∐ มลพษน้า<br>]] มลพิษอากาศ รหัส 020 [] มลพิษน้ำ<br>]] มลพิษอาก รหัส 003 [] มลพิษอา | และอากาศ รหัส 120<br>และกาก รหัส 103<br>กาศและกาก รหัส 023              | ผู้รับเงิน                                               |
| มลพิยน้ำ, อากาศ และกาก รหัส 123<br>ค่าธรรมเนียมการจัดสอบ                                              |                                                                         | ผู้รับมอบอำนาจ                                           |
| 1 ประเภท 1,000 บาท, 2 ประเภท 2,000 บาท,                                                               | 3 ประเภท 3,000 บาท                                                      | หมายเหต : ค่ำธรรมเนียมชำระผ่าน                           |
| อักษร (บาท)                                                                                           | จำนวนเงิน (บาท)                                                         | ธนาคาร 20 บาท ทั่วประเทศ<br>**รับชำระเฉพาะเงินสดเท่านั้น |
| ส่วนที่ 1 ผู้สมัครสอบเก็บไว้เป็นหลักฐาน แล                                                            |                                                                         |                                                          |

## <u>ตัวอย่างเอกสารชำระเงิน (ชำระที่ธนาคาร)</u>

| บมจ.ธนาคารไทยพาณิชย์                                                                                         |                                    |                                    | BANK – PAY IN                                                          |
|----------------------------------------------------------------------------------------------------|------------------------------------|------------------------------------|------------------------------------------------------------------------|
| โครงการสอบมาตรฐานเพื่อขึ้นทะเบียน<br>( NSERS<br>ใบแจ้งการชำระเงิน                                            | ผู้ควบคุมระบบบำบัดมล<br>)<br>หกรรม | ਐੱਖ <sup>1</sup>                   |                                                                        |
| สาขาที่รับฝากวันที่ฝา<br>ชื่อ – สกุล                                                                         | n                                  | สำหรับ<br>บมจ.ธ                    | แจ้าหน้าที่ธนาคาร<br>นาคารไทยพาณิชย์                                   |
| เลขทีบ้ตรประชาชน (ID No. / Cust.No.)                                                                         | รหัส 120<br>รหัส 103               | เลขที่บ้<br>(Bill Pa<br>ผู้รับเงิา | ัญชี 053-3-02850-1<br>ayment) (20/20)<br>4                             |
| มถู่พิษที่ก่าง รหล่าง รหล่าง มถู่พิษอากาศและกาก<br>มถูพิษน้ำ, อากาศ และกาก รหัส 123<br>ค่าธรรมเนียมการจัดสอบ | and 023                            | ผู้รับมอ                           | ນນອຳນາຈ                                                                |
| 1 ประเภท 1,000 บาท, 2 ประเภท 2,000 บาท, 3 ประเภ<br>อักษร (บาท)                                               | n 3,000 บาท<br>จำนวนเงิน (บาท)     | หมายเหล<br>ธนาคาร<br>**รับชำร      | จุ : คำธรรมเนียมชำระผ่าน<br>20 บาท ทั่วประเทศ<br>ระเฉพาะเงินสดเท่านั้น |
| ส่วนที่ 2 สำหรับธนาคารเก็บไว้เป็นหลักฐาน                                                                     |                                    |                                    |                                                                        |

#### <u>ตัวอย่างใบเสร็จรับเงิน</u>

## ซึ่งทางศูนย์สอบจะแจกให้ในวันสอบหลังจากผู้สมัครสอบ ทำการสอบเสร็จเรียบร้อยแล้ว

| se inversion of a spine spine of the spine of the spine o | huašožužu<br>Receipt                                         | wini 5059<br>wii 0654                                                                                                    |
|----------------------------------------------------------------------------------------------------|--------------------------------------------------------------|----------------------------------------------------------------------------------------------------|
| พทาการ กาควิชาวิทวงรวมสี่งแหล่อม<br>คณะวิทากรรมศาสตร์<br>ชื่อ / XAME                                                                                                    | เลขที่ตัวเดิง<br>วันที่ / DAT                                | 1 No.<br>18 9 dunwu 2565                                                                                                    |
| 710071                                                                                                    | / DESCRIPTING                                                | พัทธารกิน - สมอบกา                                                                                                    |
|                                                                                                    |                                                              |                                                                                                    |
|                                                                                                    |                                                              |                                                                                                    |
| (ເເພື່ອທີມາເເຫລັກມ)                                                                                                    | where                                                        | 1.000.00                                                                                                    |
| (หนึ่งพันบาทน้วน)<br>จำระโดย มีนอด                                                                                                    | Tuniu<br>Torat                                               | 1,000.00                                                                                                    |
| (หนึ่งพินรถหลัวน)<br>รำระโดย มินสท                                                                                                    | ารแล้ง<br>รอรม<br>ได้รับเงินไว้เป็<br>ตากนี้อรื่อ<br>เจ้าหน้ | 1,000.00<br>2.000.00<br>2.000.000 |

### ขั้นตอนที่ 5) ชำระเงินค่าสมัครสอบ

ค่าธรรมเนียมการสมัครสอบ ประเภทละ 1,000 บาท

- สอบ 1 ประเภท 1,000 บาท
- สอบ 2 ประเภท 2,000 บาท
- สอบ 3 ประเภท 3,000 บาท

<u>ช่องทางการชำระค่าธรรมเนียมการสมัครสอบ</u> มี 3 ช่องทาง คังนี้

1. นำใบแจ้งการชำระเงิน ชำระที่ธนาคารไทยพาณิชย์ (เสียค่าธรรมเนียม 20 บาท)

2. ชำระเงิน โดยมือถือผ่าน Mobile Banking ของธนาคารไทยพาณิชย์

โดยเลือกชำระผ่าน Bill Payment เท่านั้น (ไม่เสียค่าธรรมเนียม)

3. ชำระเงิน โดยมือถือผ่าน Mobile Banking จากแอพฯทุกธนาคาร

โดยเลือกชำระวิธี Bank Transfer (ไม่เสียค่าธรรมเนียม)รายละเอียดวิธีการชำระค่าสมัคร

สอบ ที่ <u>วิธีการชำระเงินค่าสมัครสอบ (Click)</u>

#### ขั้นตอน 6-A) นำเข้าเอกสารใบสมัครสอบ และใบชำระเงิน(กรณีส่งเอกสารโดย Upload File)

นำเข้าเอกสารใบสมัครสอบที่ติครูปและลงลายมือชื่อแล้ว พร้อมทั้งสลิปใบชำระเงินโดยการ Upload ที่ <u>http://register.diw.go.th/register/fileupload.aspx</u> (ไฟล์ที่จะ Upload ต้องเป็นไฟล์ **\*\*PDF เท่านั้น\*\***) เอกสารที่ต้องนำเข้า (Upload)

- ใบสมัครสอบที่<u>ติดรูปถ่าย และลงลายมือชื่อแล้ว</u> (ตามขั้นตอนที่ 4)
- 2. ใบชำระเงินที่ธนาคารหรือ Slip โอนเงินทางมือถือ

2.1 กรณีจ่ายเงินผ่านธนาคาร – BANK Pay-in

2.2 กรณีจ่ายเงินทางมือถือผ่านแอพพลิเคชั่น – Slip pay-in (การจ่ายโดยการเลือก Bill payment หรือ Bank Transfer)

หมายเหตุ : ให้รวมเอกสารใบสมัครสอบและใบชำระเงินเป็นไฟล์เดียวกันก่อนการนำเข้า เอกสาร

| <b></b>                    | มสมัครสอบ และใบซำระเงิน                   |
|----------------------------|-------------------------------------------|
| สำหรับการสอบ               | นึ้นกะเมียนผู้ควนคุมแลฟัษ ครั้งที่ 1/2566 |
| ເລຍບິດຮຸປຣາຈຳຕົວປຣາຍາຍນ    | 0 ค.ศ. เดือน วัน ที่เกิด                  |
| ระบุเลยบัตรประจำตัวประชาชน | ตัวอย่าง 20220801                         |

|                          | สมัครสอบครั้งที่:  | การสอบขึ้นคะเป็นหมู่ความคุณของหิย ครั้งที่ 1/2566                                   |
|--------------------------|--------------------|-------------------------------------------------------------------------------------|
|                          | de                 | ญ้าวเหนุน แฟลังปร                                                                   |
|                          | เลขที่อัดแอ่แตกษณะ | 1346613                                                                             |
| ประเททกรสมัครสอง         | deconder           | southinaniumuth                                                                     |
| ประกิษัตรการการสมัทร์สรบ |                    |                                                                                     |
| เลือกไฟล์ส่าย            | Such the Choose    | File No file chosen                                                                 |
| เมื่อเสร็จสิ่นขึ้น       | ເຊຍແລ້ວ ໃຫ້ເຮັດສາກ | usğüânğabu uasâwlıkacıanansı¥uıdulõmu http://mgister.diw.go.th/estatus/default.astx |
|                          |                    | 🗃 ปาเข้าไพล์                                                                        |
|                          |                    | Conceptualitations                                                                  |

#### ขั้นตอนที่ 6-B) ส่งเอกสารประกอบการสมัครสอบ(กรณีส่งเอกสารทางไปรษณีย์หรือขนส่งต่างๆ)

ในกรณีที่เลือกส่งเอกสารทางไปรษณีย์หรือขนส่งต่างๆ ให้ส่งเอกสารตามที่อยู่ดังนี้

ศูนย์ประสานงานการจัดสอบมาตรฐานผู้ควบคุมมลพิษ 62/8 ซอยวิภาวดี 42 แยก 5 แขวงลาดยาว เขตจตุจักร กรุงเทพฯ 10900 โทร. 0-2941-1294-5 โทรศัพท์มือถือ 064-190-0285, 064-790-9478

<u>หลักฐานการสมัครสอบ</u> มีดังนี้

- ใบสมัครสอบที่ print จากการลงทะเบียน กรอกข้อความทั้งหมดเรียบร้อย และติดรูป ถ่าย ขนาด 1 นิ้ว จำนวน 1 รูป ถ่ายไว้ไม่เกิน 6 เดือนนับจนถึงวันสมัคร
- 2) สำเนาบัตรประจำตัวประชาชน
- 3) สำเนาใบระเบียนผลการศึกษา (Transcript) ฉบับอนุมัติ และสำเนาปริญญาบัตร
- ในกรณีที่ผ่านการฝึกอบรมหลักสูตรผู้ควบคุมระบบบำบัคมลพิษของกรมโรงงาน อุตสาหกรรม ต้องแนบสำเนาประกาศนียบัตรการฝึกอบรมมาด้วย
- สำเนาเอกสารการจ่ายเงินผ่านธนาการ BANK Pay-in หรือสำเนาเอกสารการจ่ายเงิน ทางมือถือผ่านแอพพลิเคชั่น Slip pay-in (การจ่ายโดยการเลือก Bill payment หรือ Bank Transfer)
- 6) หลักฐานอื่น ๆ เช่น หลักฐานการเปลี่ยนชื่อ-สกุล

### ขั้นตอนที่ 7) ตรวจสอบสถานะการสมัครสอบ

#### ผู้สมัครสอบสามารถตรวจสอบสถานะการสมัครสอบได้หลังจากการสมัครสอบ

| 4 |           |            |        |           |              |  |
|---|-----------|------------|--------|-----------|--------------|--|
| ท | http://re | gister.diw | .go.th | /estatus/ | default.aspx |  |
|   | -         | 0          | 0      |           | 1            |  |

| การสอบ                                   | นขึ้นทะเบียนผู้ควบคุมมลพิษ ครั้งท        | 1/2566                    | ~                 |  |
|------------------------------------------|------------------------------------------|---------------------------|-------------------|--|
| ເລຍບັດຮປຮ                                | ะสำตัวประชาชน                            | ปี ค.ศ. เดือน มิน ที่เกิด |                   |  |
| ระบุเลข                                  | บัตรประจำตัวประชาชน                      | ตัวอย่าง 20220801         | ตัวอย่าง 20220801 |  |
|                                          |                                          |                           | ุ ตันหา           |  |
| กานเการสมัครสอบ 3                        |                                          |                           |                   |  |
|                                          | วิครสอบครึ่งที่ การสอบชื่นกะเบียบผู้ควบค | มนสสิช ครั้งที่ 1/2566    |                   |  |
|                                          | มือ : ผู้ควบคุม มอดิงน้ำ                 |                           |                   |  |
| Leon                                     | มัตรประชาชน 1234567890123                |                           |                   |  |
| ประเภทการสมัครสอบ                        | ผู้ควมคุมระบบปามัดมงพิษกางน้ำ            |                           |                   |  |
| สถานะการสมัครสอน                         | ให้ส่งเอกสารเพิ่มเต้ม                    |                           |                   |  |
| риангын                                  | รัตรประชาชน, ส่วนการพลการศึกษา           | <                         |                   |  |
| แบบเอกสารประกอบ (เพิ่มรดิน)              |                                          |                           |                   |  |
| สำเนานัดหม่ระชายแนลปังกับรองวุณีศ<br>ศึก | Choose File No file chosen               |                           |                   |  |
| เอกสารประกอบการสมัคร                     | sch Choose File No file chosen           |                           |                   |  |
| เลกสารประกอบการสฉิกรอาก                  | That Chaose File No file chasen          |                           |                   |  |
| เองสารประกอบการสนักรทางดุดสาหาร          | Uncose File No file chosen               | Bulandus                  |                   |  |
|                                          |                                          | BUNDIWA                   |                   |  |

<u>ให้ส่งเอกสารเพิ่มเติม</u>

ให้ผู้สมัครสอบส่งเอกสารต่าง ๆ เพิ่มเติม ตามที่แจ้งไว้ในช่องหมายเหตุ โดยนำเข้าไฟล์ (Upload) ในช่องแบบเอกสารประกอบ (เพิ่มเติม)

3. <u>มีสิทธิสอบ</u>

รอประกาศรายชื่อผู้มีสิทธิสอบ เลขที่นั่งสอบ และแผนผังที่นั่งสอบ

<u>ใม่มีสิทธิสอบ</u>

้แจ้งเลขที่บัญชีทาง Email : <u>nsers.ku@gmail.com</u> เพื่อรับเงินลืน